## **REQUEST ROLES**

## **EFFECTIVE DATE:** SEPTEMBER 14,2024

## DESCRIPTION

UF has transitioned from PeopleSoft ARS to UF SailPoint IdentityNow for the majority if it's role management needs. This guide provides Requesters and Primary Requesters with step-by-step instructions for submitting role requests.

**No Waiting Period:** Requesters and Primary Requesters can submit multiple role requests for an identity without the delayed waiting period that was experienced in PeopleSoft ARS.

**Assigned Personnel Only:** Requesters and Primary Requesters can only submit role requests for departmental personnel assigned to them. Submitting for anyone else is <u>strictly prohibited</u>.

**PeopleSoft ARS:** UF is still utilizing PeopleSoft Access Request System for Additional (Row-Level) Security Setups. UF IAM (<u>myit-erpsecadmin@ufl.edu</u>) will also manually manage DSO Business Unit roles in PeopleSoft ARS.

### INSTRUCTIONS

- 1. Go to ufl.identitynow.com
- 2. Log into SailPoint with the standard UF SSO
- 3. Click Request Center

| Home Request Center Approvals | Task Manager Certifications Search Admin | @   ~                        |
|-------------------------------|------------------------------------------|------------------------------|
| Welcome                       |                                          | Customize                    |
|                               |                                          |                              |
| 🖒 0 Pending Tasks             | ⊘ 0 Pending Certifications               | Or Access Requests to Review |
| <b>윤 0</b> My Team            | • Pending Requests                       | 178 My Access                |
|                               | <b>0</b> Manage Non-Employees            |                              |
|                               |                                          |                              |

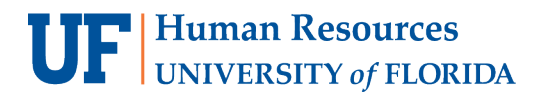

UP

## 4. Click Request for Others

| Home Request Cent                 | er Approvals Task Manager Certi                                        | fications Search Admin                                                                   | 0   × |
|-----------------------------------|------------------------------------------------------------------------|------------------------------------------------------------------------------------------|-------|
| IdentityNow / Who Are You Request | ing For?                                                               |                                                                                          |       |
|                                   | Who Are You Requesting For?                                            | View My Requests                                                                         |       |
|                                   | 2                                                                      | <u>6</u> 9                                                                               |       |
|                                   | <b>Request for Yourself</b><br>Make an access request for<br>yourself. | <b>Request for Others</b><br>Make an access request on behalf<br>of someone in your org. |       |
|                                   | Request for Myself                                                     | Request for Others                                                                       |       |

- 5. Search for the UFID(s) of the employee(s)
  - a. You can select multiple identities at once. However, <u>you will be requesting roles for all the</u> <u>identities selected</u>.

|             | Home                        | Request Center    | Approvals              | Task Manager                                        | Certification | s Search                           | Ad                          | Who Are You Requesting For?                            | ×               |
|-------------|-----------------------------|-------------------|------------------------|-----------------------------------------------------|---------------|------------------------------------|-----------------------------|--------------------------------------------------------|-----------------|
| IdentityNow | / Who A                     | re You Requesting | For?                   |                                                     |               |                                    |                             |                                                        |                 |
|             | Who Are You Requesting For? |                   |                        |                                                     |               |                                    |                             | Select Identities * 92725150 Cator, Rusty 😧 Dee, Gator | <u>~</u>        |
|             |                             |                   |                        | 0                                                   |               |                                    | 0                           | Alligator, Albert                                      | 0               |
|             |                             |                   |                        |                                                     |               | (                                  |                             |                                                        |                 |
|             |                             |                   | <b>Requ</b><br>Make an | est for Yourself<br>access request for<br>yourself. | r             | <b>Req</b><br>Make an ac<br>of som | uest fo<br>cess re<br>neone |                                                        |                 |
|             |                             |                   | Requ                   | lest for Myself                                     |               | Requ                               | uest fo                     |                                                        |                 |
|             |                             |                   |                        |                                                     |               |                                    |                             | Request for These Identities                           | $s \rightarrow$ |

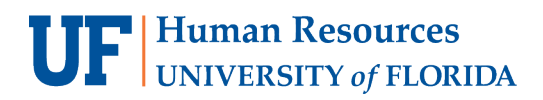

7.

UF

#### 6. Click Request for These Identities

| Home Request Cent                 | er Approvals Task Manager Certi                                                       | fications Search Ad                                           | Who Are You Requesting For?      | ×       |  |  |  |
|-----------------------------------|---------------------------------------------------------------------------------------|---------------------------------------------------------------|----------------------------------|---------|--|--|--|
| IdentityNow / Who Are You Request | ing For?                                                                              |                                                               |                                  |         |  |  |  |
|                                   | Who Are You Requesting For?                                                           |                                                               |                                  |         |  |  |  |
|                                   | 2                                                                                     | 2                                                             | Alligator, Albert 🔇 Dee, Gator 🔇 |         |  |  |  |
|                                   | Request for Yourself<br>Make an access request for<br>yourself.<br>Request for Myself | Request for<br>Make an access re<br>of someone<br>Request for |                                  |         |  |  |  |
|                                   |                                                                                       |                                                               | Request for These Identi         | ities → |  |  |  |
| Click Roles                       | _                                                                                     |                                                               |                                  |         |  |  |  |
|                                   | er Approvals Task Manager Certif                                                      | ications Search Admin                                         | 0                                | $\sim$  |  |  |  |

|                     | Request center     | Арргочата тазк маладет    | Certifications . | Admin                      |             |                  | · |
|---------------------|--------------------|---------------------------|------------------|----------------------------|-------------|------------------|---|
| IdentityNow / Who A | Are You Requesting | For? / Request Access     |                  |                            |             |                  |   |
| Applications        | Se                 | lect Applications for 💄 4 | Users 🖉          |                            |             | Review Request 0 |   |
| Access Items        |                    |                           |                  |                            |             |                  |   |
| Roles               |                    |                           |                  |                            |             |                  |   |
| Access Profiles     |                    |                           |                  |                            |             |                  |   |
| My Requests         | 1                  |                           | No Application   | <b>is are configured f</b> | or request. |                  |   |
|                     |                    |                           |                  | View Access Items          |             |                  |   |
|                     |                    |                           |                  |                            |             |                  |   |
|                     |                    |                           |                  |                            |             |                  |   |
|                     |                    |                           |                  |                            |             |                  |   |
|                     |                    |                           |                  |                            |             |                  |   |

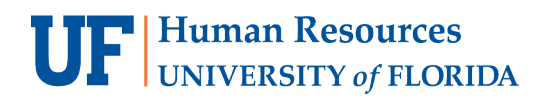

8. Search for the Role(s) the identities will need

| Home                                  | Request Center    | Approvals                                | Task Manager | Certifications        | Search       | Admin              | Ø                                                                 | ~ |
|---------------------------------------|-------------------|------------------------------------------|--------------|-----------------------|--------------|--------------------|-------------------------------------------------------------------|---|
| ldentityNow / Who A                   | re You Requesting | For? / Requ                              | est Access   |                       |              |                    |                                                                   |   |
| Applications<br>Access Items<br>Roles | Sel               | ect Roles fo<br>Q idm<br>/ 10 Results Se | r 💄 4 Users  |                       |              |                    | Review Request O                                                  |   |
| Access Profiles                       | _                 | ,                                        |              |                       |              |                    |                                                                   |   |
| My Requests                           | 1 U               | IF_PA_IDM_A                              | DMINUSER     | ninistrator for ID Ma | anagement (  | IDM) and select st | Details<br>taff in OUR HR Finance and a few other units<br>Select |   |
|                                       | L                 | IF_PA_IDM_C                              | OORDINATOR   | sons identity infor   | mation in th | e UF directory     | Details<br>Select                                                 |   |

#### 9. Click Select

- 10. Click **Details** to review the requirements of the role: auth area comment, required training, Separation of Duties conflicting roles to avoid, etc.
  - a. (If you do<u>not</u> need to obtain/confirm identity profile data, skip to step 18 on page 8. Otherwise, move to the next step to locate identity data such as completed required training, security roles, Dept ID., primary affiliation, etc.)
- 11. If there are role requirements to confirm, open a new browser tab and go to **ufl.identitynow.com**.

| • •                             | SailPoint - UFL Sa         | andbox         | × 🔺 SailPo           | oint - UFL Sandbox | × +          |                |        |       |   |        | - 0      | ×       |
|---------------------------------|----------------------------|----------------|----------------------|--------------------|--------------|----------------|--------|-------|---|--------|----------|---------|
| $\leftarrow \  \   \rightarrow$ | C A (                      | <b>≏</b> ⊽ ufl | -sandbox.identitynow | v.com/ui/d/mysa    | ilpoint      |                |        | *     | • | 0<br>D | ≡J       | :       |
|                                 |                            |                |                      |                    |              |                |        |       |   | »      | 🗅 All Bo | okmarks |
|                                 | UF<br>HORIDA               | ome            | Request Center       | Approvals          | Task Manager | Certifications | Search | Admin |   | 0      |          | ~       |
| <b>Wel</b><br>Last I            | come .<br>login on 07-03-2 | 2024           |                      |                    |              |                |        |       |   | Custom | ize 🛞    | *       |

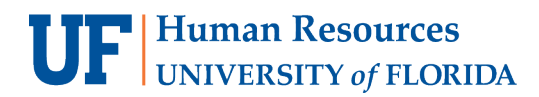

### 12. In the new tab, click Admin.

| Home Request Center Approvals | Task Manager Certifications Search Admin             | @   v                                   |
|-------------------------------|------------------------------------------------------|-----------------------------------------|
| Welcome                       |                                                      | Customize 🛞                             |
| 🖉 0 Pending Tasks             | O1 Pending Certifications                            | <b>○ ′ 02</b> Access Requests to Review |
| <b>谷 0</b> My Team            | <section-header> 0 Pending Requests</section-header> | 2 <b>102</b> My Access                  |
|                               | <b>0</b> Manage Non-Employees                        |                                         |
|                               |                                                      |                                         |

## 13. Click Identity Management and Access History.

| Home Request Ce             | enter Approvals Task Manager               | Certifications Search Admin |                       | 0       |         |
|-----------------------------|--------------------------------------------|-----------------------------|-----------------------|---------|---------|
| board V Identity Management | <ul> <li>Certifications Reports</li> </ul> |                             |                       |         |         |
| Access History              |                                            |                             |                       |         |         |
| Aggrega Outliers            |                                            |                             |                       | * (     | SV      |
| Name                        | Туре                                       | User                        | Date                  | Status  |         |
| UF QAT MDM                  | Account Aggregation                        | UFIT.IAM                    | 07/02/2024 8:30:02 AM | Success | i       |
| PSFT HR Read-only           | Account Aggregation                        | (Scheduled Aggregation)     | 07/02/2024 8:00:15 AM | Success | i       |
| PSFT CS Read-only           | Account Aggregation                        | (Scheduled Aggregation)     | 07/02/2024 8:00:13 AM | Success | i       |
| UF QAT MDM                  | Account Aggregation                        | UFIT.IAM                    | 07/02/2024 7:30:04 AM | Success | i       |
| PSFT HR Read-only           | Account Aggregation                        | (Scheduled Aggregation)     | 07/02/2024 7:00:17 AM | Success | i       |
| View All                    |                                            |                             |                       |         |         |
| Org Details                 | To Do Tasks                                |                             |                       | ± (     | SV      |
|                             | Name                                       | c                           | Dwner                 | Date    | ~       |
| Org Name                    | Certification Items Revoked                | by UFIT.IAM UI              | FIT.IAM               | 32 hou  | irs ago |
| ufl-sandbox                 | Certification Items Revoked                | by UFIT.IAM UI              | FIT.IAM               | 32 hou  | irs ago |
|                             | Certification Items Revoked                | by UFIT.IAM UI              | FIT.IAM               | 32 hou  | irs ago |
|                             | Certification Items Revoked                | by UFIT.IAM UI              | FIT.IAM               | 32 hou  | irs ago |

14. Copy & paste the Recipient's name from the first tab; or search using last name (*comma and space*) first name. Click the Recipient's name.

**Note:** SailPoint uses the identity's "chosen name" as the display name, the identity's legal name will appear in **View Profile**.

| UF Sai | lPoint | ldentitv | /Now |
|--------|--------|----------|------|

| Home Request                  | enter Approvals Task Manager Certifications Search Admin                          |
|-------------------------------|-----------------------------------------------------------------------------------|
| Dashboard 🗸 Identity Manageme | ✓ Certifications Reports                                                          |
| Q Alligator, Al 🛞 🝸           | #NAME? Access History Compare Access View Profile                                 |
| Alligator, Al                 | This identity has been deleted from our system but has historical data available. |
| Alligator, Al B               |                                                                                   |
| Alligator, Al C               | Access Changes 2 Month Day                                                        |
|                               | <b>0 0 0 0 0 0 0 0 0 0</b>                                                        |
|                               | 11/2022 12/2022 1/2023 2/2023 3/2023 4/2023 5/2023 6/2023 7/2023<br>2022 2023     |

15. Click **View Profile** to review and confirm the Recipient's information (first & last name, email, Dept ID, Primary Dept ID, phone number, UFID, etc.), and their current training data.

| Home Request                   | Center Approvals Task Manager Certifications Search Admin                         | 0 | ~ |
|--------------------------------|-----------------------------------------------------------------------------------|---|---|
| Dashboard 🗸 Identity Managemen | nt 🗸 Certifications Reports                                                       |   |   |
| Q alligator (8)                | Alligator, Albert Access History Compare Access View Profile                      |   |   |
| Alligator, Albert              | Identity State: ACTIVE Internal Cloud Status: UNREGISTERED                        |   |   |
| Alligator, Albert              | Ismanager: false                                                                  |   |   |
| Alligator, Albert              | Lastname: Alligator                                                               |   |   |
| Alligator, Albie A             | Mover Detection Dept: none                                                        |   |   |
| Alligator, Bertie B            | Personal Email:     e@ufl.edu       Phone:     1 352 273                          |   |   |
| Alligator, Chris               | Primary Affiliation: Contact                                                      |   |   |
| Alligator, Chrissy             | Primary Department Id: TEST                                                       |   |   |
| Alligator, Student Albert      | Primary Department Name: linda                                                    |   |   |
| 🛆 Alligator,Albert             | Refeds Level Of Assurance:         Low           Training:         PRV802, BRG500 |   |   |
| \land Alligator,Albert         | Transformtest: none                                                               |   |   |
| 🔥 Alligator,Albert             | Uid: 80295000                                                                     |   |   |
| 🔥 Alligator,Albert             | Username: test017                                                                 |   |   |

r.

16. Click **Access History** and then **Roles** to review the Recipient's current roles and confirm that **Separation of Duties (SoD) or conflicting roles** are not assigned, if applicable.

| Home Reques                   | t Center Approvals Ta: | sk Manager Certificatio | ns Search Admin     |                                                                                       |                                                                                             | 0                                                                       | ~ |
|-------------------------------|------------------------|-------------------------|---------------------|---------------------------------------------------------------------------------------|---------------------------------------------------------------------------------------------|-------------------------------------------------------------------------|---|
| Dashboard 🗸 Identity Manageme | ent ∨ Certifications F | deports                 |                     |                                                                                       |                                                                                             |                                                                         |   |
| Q alligator 🛞 🝸               | Alligator, Albert      | ess History Compare     | Access View Profile |                                                                                       |                                                                                             |                                                                         |   |
| Alligator, Albert             | Total Access Items     | Access Profiles         | Accounts            | Apps                                                                                  | Entitlements                                                                                | Roles                                                                   |   |
| Alligator, Albert             | 14                     | 0                       | 3                   | 0                                                                                     | 6                                                                                           | 5                                                                       |   |
| Alligator, Albert             | _                      |                         |                     |                                                                                       |                                                                                             |                                                                         |   |
| Alligator, Albie A            | R.L.                   |                         |                     |                                                                                       |                                                                                             |                                                                         |   |
| Alligator, Bertie B           | Roles                  |                         |                     |                                                                                       |                                                                                             |                                                                         |   |
| Alligator, Chris              | Display Name           |                         |                     | Description                                                                           |                                                                                             |                                                                         |   |
| Alligator, Chrissy            | UF_SF_STUDENT_SS       |                         |                     | This role is automaticall<br>This is a Self Service role<br>indicators and other rela | y assigned to users with a t<br>allowing users to view the<br>ated items. This is access to | Jniversity affiliation.<br>ir debts, service<br>student financials, not |   |
| Alligator, Student Albert     |                        |                         |                     | student access.                                                                       |                                                                                             |                                                                         |   |
| \land Alligator,Albert        | UF_SS_USER             |                         |                     | Universal role that allow                                                             | vs user to sign-on.                                                                         |                                                                         |   |
| 🔥 Alligator,Albert            | UF_N_PY_FMR_EMP        |                         |                     | Auto-assigned role that following: • View employ                                      | grants self-service users ac<br>vee W2 • View employee pre                                  | cess in One UF to the<br>evious paychecks • View                        |   |
| \land Alligator,Albert        |                        |                         |                     | employee year-end state                                                               | ements                                                                                      |                                                                         |   |
| \Lambda Alligator,Albert      | UF_IAM_CANC            |                         |                     | This is a role to be reque                                                            | sted and then cancelled by                                                                  | the DSA                                                                 |   |
| 🔥 Alligator,Albert            | UF_IAM_TrainTest1      |                         |                     | *TRAINING:ITT102 * This<br>training ITT102                                            | s is a role that is auto-appro                                                              | oved and requires                                                       |   |

17. Once you've obtained all the required identity information, navigate back to the first SailPoint tab on your browser

| 🗸 🔺 SailPoint - UFL Sandbox X 🔺 SailPoint - UFL Sandbox X +            | – 0 X                            |
|------------------------------------------------------------------------|----------------------------------|
| ← → C ⋒ ufl-sandbox.identitynow.com/ui/d/mysailpoint ★                 | 📢 🧔 🗗 📑 👬 :<br>≫ 📄 All Bookmarks |
| Home Request Center Approvals Task Manager Certifications Search Admin | 0   V                            |
| Welcome .<br>Last login on 07-03-2024                                  | Customize 🛞                      |

UF SailPoint IdentityNow

113

#### 18. Click **Select** to add the role.

| Home              | Request       | Center Approvals                | Task Manager                     | Certifications        | Search       | Admin                  | 0                | ~ |
|-------------------|---------------|---------------------------------|----------------------------------|-----------------------|--------------|------------------------|------------------|---|
| ldentityNow / Whe | o Are You Req | uesting For? / Req              | uest Access                      |                       |              |                        |                  |   |
| Applications      |               | Select Roles fo                 | or 💄 4 Users                     |                       |              |                        | Review Request 0 |   |
| Access Items      |               | Q idm                           |                                  |                       |              |                        | $\otimes$        |   |
| Roles             |               |                                 |                                  |                       |              |                        |                  |   |
| Access Profiles   |               | 0 / 10 Results S                | elected View C                   |                       |              |                        |                  |   |
| My Requests       | 1             | UF_PA_IDM_4<br>Role : Assigned  | ADMINUSER<br>to the Identity Adm | ninistrator for ID Ma | nagement (   | (IDM) and select staff | Details          | ] |
|                   |               | UF_PA_IDM_C<br>Role : Allows ma | COORDINATOR                      | sons identity inform  | mation in th | e UF directory         | Details          |   |
|                   |               |                                 |                                  |                       |              |                        | Select           |   |

19. Add comment in the text box, as needed. Some roles require an <u>Auth Area comment</u> and will not allow submission without it. If you are still unsure of what to put for Auth Area comment, please refer to the Role's **Details** for the required information.

| IdentityNow / Who Are You Request     | Center Approvals Task Manager Certifications Search Ad                                                                                         | Leave a comment ×                                                                              |
|---------------------------------------|----------------------------------------------------------------------------------------------------|------------------------------------------------------------------------------------------------|
| Applications<br>Access Items<br>Roles | Select Roles for 💄 4 Users                                                                                                    | Add Comments *<br>Auth Area: Dept ID 000000; will be<br>managing HR & financial tasks for dept |
| Access Profiles<br>My Requests 1      | 1 / 10 Results Selected       View         UF_PA_IDM_ADMINUSER         Role : Assigned to the Identity Administrator for ID Management (IDM) : |                                                                                                |
|                                       | UF_PA_IDM_COORDINATOR<br>Role : Allows maintenance of a persons identity information in the UF of                                              |                                                                                                |
|                                       |                                                                                                    | Cancel Save                                                                                    |

UF

### 20. Click Save

| Home                         | Request Center    | Approvals Task Manager Certifications Searc                                          | h Admin Leave a comment                                                                  | × |
|------------------------------|-------------------|--------------------------------------------------------------------------------------|------------------------------------------------------------------------------------------|---|
| IdentityNow / Who A          | re You Requesting | For? / Request Access                                                                |                                                                                          |   |
| Applications<br>Access Items | Se                | lect Roles for 💄 4 Users                                                             | Add Comments * Auth Area: Dept ID 000000; will be managing HR & financial tasks for dept |   |
| Polor                        |                   | Q lam                                                                                |                                                                                          |   |
| Access Profiles              | 1                 | / 10 Results Selected View                                                           |                                                                                          |   |
| My Requests                  | 1 U               | JF_PA_IDM_ADMINUSER<br>Role : Assigned to the Identity Administrator for ID Manageme | nt (IDM) and                                                                             |   |
|                              | L                 | JF_PA_IDM_COORDINATOR Role : Allows maintenance of a persons identity information in | n the UF dires                                                                           |   |
|                              |                   |                                                                                      | Cancel Save                                                                              |   |

#### 21. Click Review Request

| Home Reques                  | t Center Approvals Task Manager Certifications Search Admin                                                            | 0   · · · ·           |
|------------------------------|----------------------------------------------------------------------------------------------------|-----------------------|
| IdentityNow / Who Are You Re | equesting For? / Request Access                                                                                        |                       |
| Applications                 | Select Roles for 💄 4 Users                                                                                             | Review Request 1      |
| Access Items                 | Q idm                                                                                                    | $\otimes$             |
| Roles                        |                                                                                                    |                       |
| Access Profiles              | 1 / 10 Results Selected View                                                                                           |                       |
| My Requests 1                | UF_PA_IDM_ADMINUSER                                                                                                    | Details               |
|                              | Role : Assigned to the Identity Administrator for ID Management (IDM) and select staff in OUR HR Finance and I Comment | and a few other units |
|                              |                                                                                                    |                       |
|                              | UF_PA_IDM_COORDINATOR                                                                                                  | Details               |
|                              | Role : Allows maintenance of a persons identity information in the UF directory                                        |                       |
|                              |                                                                                                    | Select                |
|                              |                                                                                                    |                       |

#### 22. Confirm that roles and identities are correct. Click **Submit Request**.

| Close 🗴                                                                                 |
|-----------------------------------------------------------------------------------------|
| Submit Request 1                                                                        |
| 4 Identities                                                                            |
| Gator, Rusty 😧 Gator, Sharon 🔇<br>Alligator, Albert 😮 Dee, Gator 🔇<br>Select Identities |
|                                                                                         |
|                                                                                         |
|                                                                                         |
|                                                                                         |
|                                                                                         |

23. Success! message will appear, confirming submission

**Note:** Requesters & Primary Requesters do <u>not</u> need to wait for role approval before submit another role request for departmental personnel assigned to them

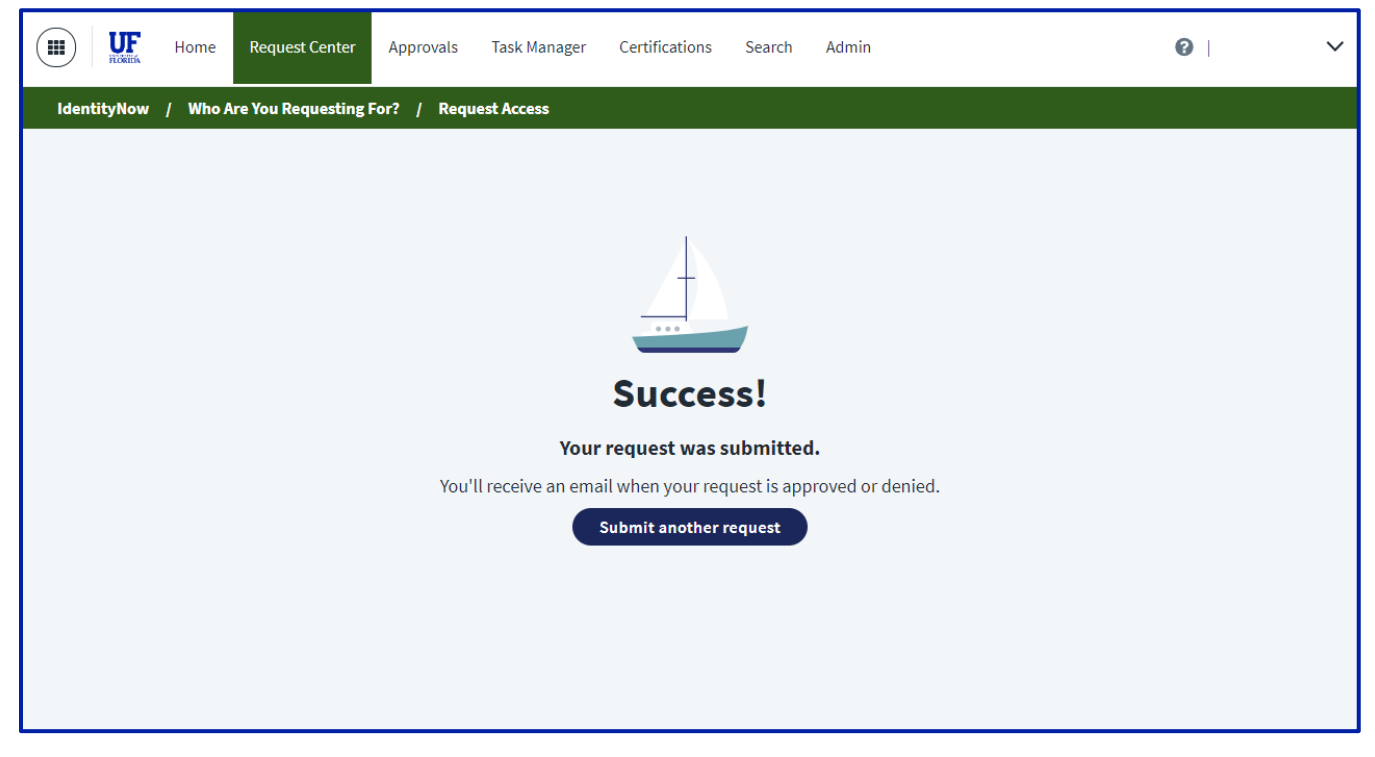

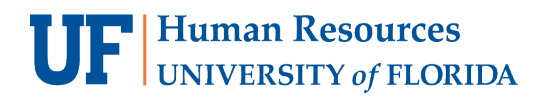

24. Emails from **UF SailPoint IdentityNow** <<u>sailpoint-no-reply@it.ufl.edu</u>> will be sent to inboxes:

- 1. Governance Group: stating who requested a Role for an identity and the Auth Area comment
- 2. Recipient: stating that a Role has been requested for them
- 3. Requester: stating requested Role(s) for identities:

| N no-reply@sailpoint.com<br>To:                                         | ← Reply | ≪∖ Reply all | → Forward =<br>Mon 4/22/2024 10:14 AM |
|-------------------------------------------------------------------------|---------|--------------|---------------------------------------|
| Dear                                                                    |         |              |                                       |
| You've requested access for the following identities:                   |         |              |                                       |
| Gator, Sharon:<br>The following item(s) was requested successfully:     |         |              |                                       |
| Roles:                                                                  |         |              |                                       |
| Dee, Gator:<br>The following item(s) was requested successfully:        |         |              |                                       |
| Roles:                                                                  |         |              |                                       |
| Gator, Rusty:<br>The following item(s) was requested successfully.      |         |              |                                       |
| Roles:     VF_PA_IDM_ADMINUSER                                          |         |              |                                       |
| Alligator, Albert:<br>The following item(s) was requested successfully: |         |              |                                       |
| Roles:         VIF_PA_IDM_ADMINUSER                                     |         |              |                                       |
| Thanks,<br>The SailPoint - UFL                                          |         |              |                                       |

25. The Requester and Recipient will receive an email when the request is approved or denied (with denial comment).

## FOR ADDITIONAL ASSISTANCE

| Technical Issues           | Policies and Directives               |
|----------------------------|---------------------------------------|
| The UF Computing Help Desk | Identity & Access Management Services |
| 352-392-HELP               | <u>ufit-ars@ad.ufl.edu</u>            |
| helpdesk.ufl.edu           | identity.it.ufl.edu                   |